## ¿Cómo usar Zoom para participar en un retiro en línea?

Zoom es una aplicación de videoconferencia que le permite organizar y participar en reuniones en línea. <u>Su uso no requiere la creación de una cuenta y es gratuito para los participantes.</u> Puede usar su computadora, tableta o teléfono para conectarse. Una conexión "correcta" (mínimo 3G o red de Internet tradicional) es necesaria para tener una imagen y un sonido fluidos. Los auriculares pueden ser una ventaja para escuchar mejor.

Cuando se registre para el retiro en línea, Drukpa Plouray le enviará un correo electrónico con un enlace para iniciar sesión en cada sesión de enseñanza. Al hacer clic en este enlace, se abrirá una página web y, si la aplicación Zoom ya está descargada en su computadora, tableta o teléfono, se le preguntará "¿Desea permitir que esta página abra el zoom?". Responde que sí. De lo contrario, se le preguntará "¿Le gustaría descargar la aplicación de zoom". Puede elegir descargarlo, lo que le permitirá participar en el retiro en línea en él, o no descargarlo y participar en el retiro en línea desde el sitio web de Zoom. Esto implica iniciar sesión unos minutos antes del inicio de la enseñanza para realizar estas operaciones, cuya duración depende de la calidad de su conexión.

Una vez conectado, se le preguntará si desea unirse a la videoconferencia con el audio de su computadora. Haga clic en Sí, de lo contrario no obtendrá sonido. También se le preguntará si desea unirse a la videoconferencia con video desde su computadora. Puede optar por responder sí y luego será visible para otros participantes, o no y luego será invisible para otros participantes mientras participa en la videoconferencia por audio.

Su micrófono se silencia cuando se une a la videoconferencia para que los ruidos de su entorno no interfieran con las enseñanzas y su traducción. No lo encienda excepto en las sesiones de preguntas y respuestas. Para hacer esto, simplemente haga clic en el ícono que representa un micrófono en la parte inferior izquierda de la ventana de Zoom para cambiar el micrófono de "cerrado" (el ícono es rojo y tachado) a "abierto" (el ícono es gris y no tachado).

Para salir de la videoconferencia en cualquier momento, haga clic en el icono rojo en la parte inferior derecha "Salir". Puede volver a la videoconferencia en cualquier momento utilizando el enlace enviado por correo electrónico.